# 阿蘇立野ダムワールドデータ導入説明書

【ios端末】iPhone iPadなど ()

1.ダウンロードリンクもしくは、 QRコードからワールドデータをダウンロード

2.ファイルアプリを開き、ダウンロードした 「AsoTatenoDamWorld.zip」をタップすると 「立野ダム公開ワールド\_(統合版) v1.0.0.mcworld」 に解凍される。

「立野ダム公開ワールド(統合版) v1.0.0.mcworld」を タップすると自動で Minecraftが起動し、インポート開 始されます。 インポートが完了したら「プレイ」を選択し、「立野ダ ムver1.20.1」のワールドを選択してプレイ開始です。

1.QRコードからワールドデータをダウンロード

2.ファイルがダウンロードされても、 開かずにホーム画面に戻り、アプリの「Files」を選択

※「Files」が無い場合はPlayストアから 「Files by Google」をインストール

3. 「ストレージデバイス」→「内部ストレージ」 → [Download] 内の 「AsoTatenoDamWorld.zip 」をタップし解凍すると 「AsoTatenoDamWorld」フォルダが出来る。

※保存先がSDカードの場合は、上記記載の「内部ストレージ」が「SDカード」に変わる だけで、過程は同様です 注) カテゴリの「ダウンロード」で解凍した 「立野ダム公開ワールド (統合版) v1.0.0.mcworld」をタップしても Minecraftアプリが起動しない場合があります。

注意: 阿蘇立野ダムワールドデータで遊ぶには 別途マインクラフトゲーム本体が必要です。

【Andoroid端末】

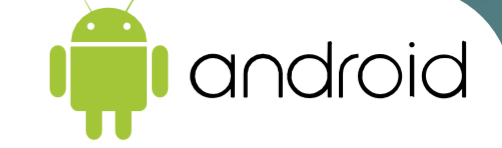

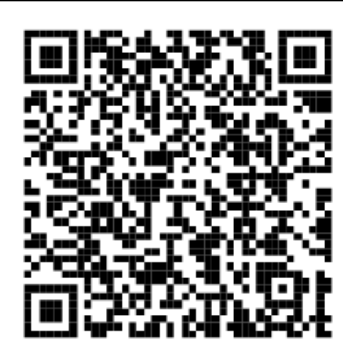

# 阿蘇立野ダムワールドデータ導入説明書

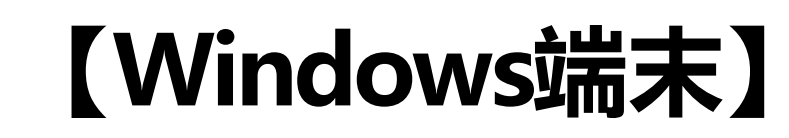

- 1.ダウンロードリンクもしくは、QRコードからワールドデータをダウンロード
- 2. P C のダウンロード内「 AsoTatenoDamWorld.zip 」を解凍ソフトで解凍
- 3. 「AsoTatenoDamWorld 」フォルダ内の 「立野ダム公開ワールド(統合版)v1.0.0.mcworld 」 をダブルクリック

自動で Minecraftが起動します。

「プレイ」を選択し、「立野ダムver1.20.1」のワールドを選択してプレイ開始です。

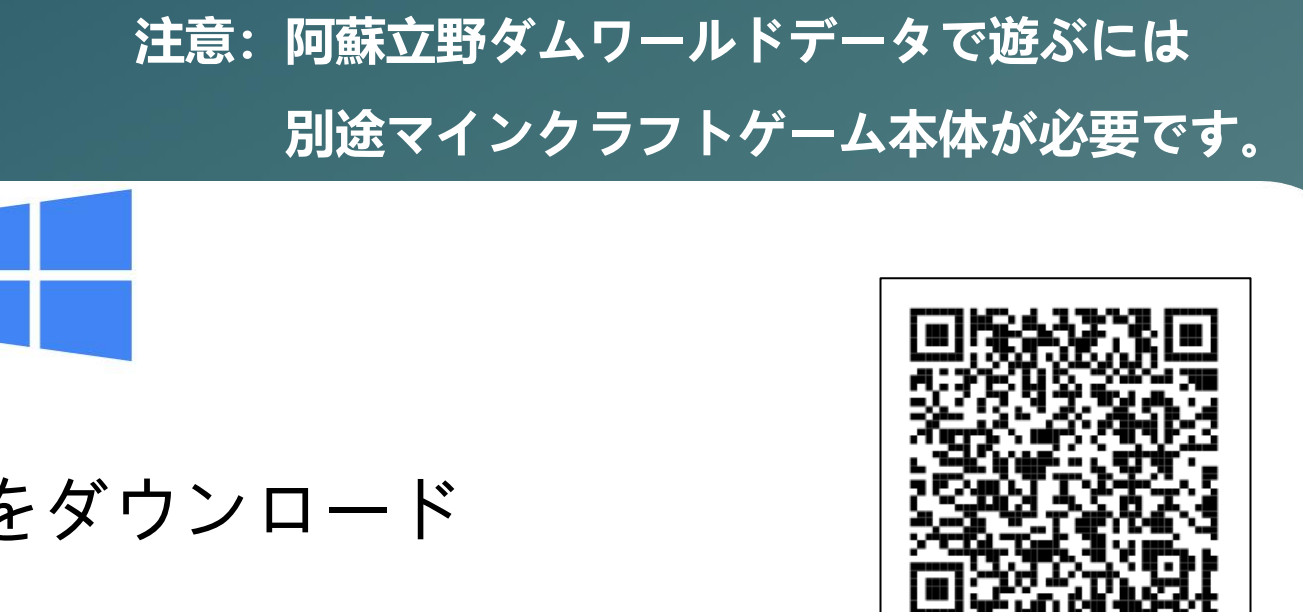

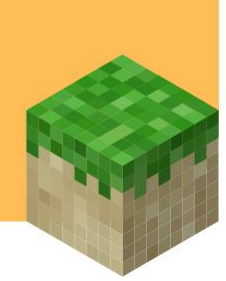

### 阿蘇立野ダムワールドデータ導入説明書

## 【注意事項】

- ・ダウンロードしたワールドデータで遊ぶ際には本データの他、マインクラフトゲーム本体 (統合版) が必要です。
- ・本データはMinecraft【統合版 (iOS端末、Android端末、Windows端末)】での活用を想定しております。
  必ず導入説明書をご熟読いただき、動作環境等を確認のうえ、ご活用ください。

・Nintendo Switch で遊ぶ場合は、一度PCやスマートフォンにワールドを導入したのち、Realms(有料サービス)へアップロードし、 Nintendo Switchへダウンロードする必要があります。

・MinecraftはMicrosoft社の商標です。

また、本データはMicrosoft社及びMinecraft開発社のMojang Studiosの承認を得ているものではなく、公式として提供するものではありません。

・ワールドデータの作成・動作確認は細心の注意を払っておりますが、配布データの導入によるいかなる不具合、損害については責任を負い兼 ねます。

・データのご利用にあたっては、ご利用される方の責任において導入等を行ってください。

・Minecraftの遊び方やデータの活用方法については、データ提供者は対応することができません。

#### 注意: 阿蘇立野ダムワールドデータで遊ぶには 別途マインクラフトゲーム本体が必要です。

(統合版) が必要です。 Eしております。

**POWERED** by

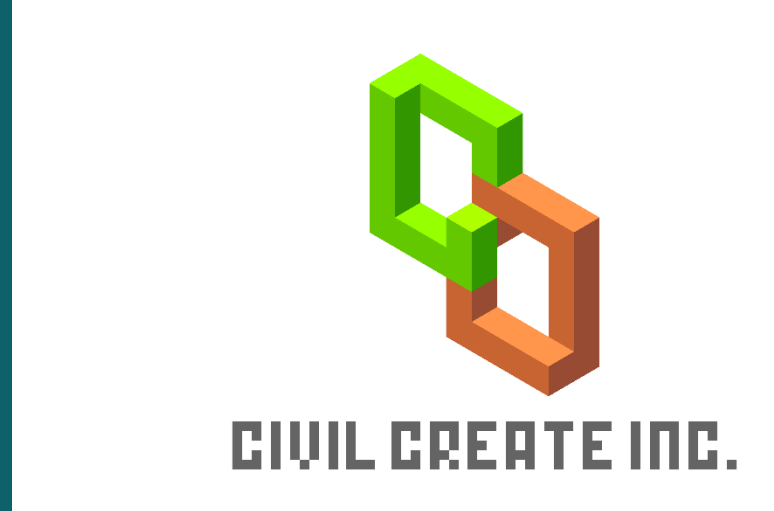